## Passo a passo para processamento do pedido

1 – Autenticar com a conta de vendedor previamente cadastrada ou clicar no link recebido pelo e-mail.

2 – Após autenticação como vendedor, clicar no ícone que representa uma loja, no topo direito da página para acessar o Dashboard do vendedor:

|  | Início | Produtos | Venda na Umâmi | <b>Q</b> , Pesquisar | <b>₫</b> |  |
|--|--------|----------|----------------|----------------------|----------|--|
|--|--------|----------|----------------|----------------------|----------|--|

...

3 – No Dashboard do vendedor, clicar no item de menu **Pedidos**:

|                | Início      | Produtos Venda | na Umâmi                   | Q Pesquisar           | 🚽 🖉 🖀 🏲 PT EN ES FR                                                |
|----------------|-------------|----------------|----------------------------|-----------------------|--------------------------------------------------------------------|
| Dashl          | board       |                |                            |                       |                                                                    |
| 犯 Dasł         | nboard      |                | 50% do perfil preer        | nchido                |                                                                    |
| 🖻 Prod         | utos<br>dos | Informe o End  | ereço para obter           | mais 10% de progresso |                                                                    |
| 🛱 Cupo         | ons         |                |                            |                       |                                                                    |
| 🗠 Relat        | tórios      |                | Vendas<br><b>48,00 €</b>   |                       | Vendas neste mês                                                   |
| <b>Q</b> Avali | ações       |                | Ganhos                     |                       | Vendas total                                                       |
| 🏦 Saqu         | ie          |                | <b>0,00 €</b>              |                       | Número de pedidos                                                  |
| 🐥 Anúr         | ncios       |                | Visualizações<br><b>22</b> |                       |                                                                    |
| Conf           | igurações > |                | Pedido(s)<br>2             |                       |                                                                    |
|                |             | 📜 Pedidos      |                            |                       |                                                                    |
|                |             | Total          | 5                          |                       |                                                                    |
|                |             | Concluído      | 2                          |                       | 0 0-0-0-0-0-0-0-0-0-0-0-0-0-0-0-0-0-0-0                            |
|                |             | Pendente       | 0                          |                       |                                                                    |
|                |             | Processando    | 3                          |                       | 📢 Últimos anúncios Ver Todos                                       |
|                |             | Cancelado      |                            |                       |                                                                    |
|                |             | Suspenso       | 0                          |                       | Anuncio teste para os vendedores<br>Corpo do anuncio para todos os |
|                |             |                |                            |                       |                                                                    |

4 – Será apresentada a lista de todos os pedidos, ordenados por ordem cronológica.

Os pedidos novos estarão coma situação Pendente ou Processando.

O pedido em situação Pendente, indica que o pagamento ainda não foi concluído.

O pedido em situação **Processando**, indica que não há pendência de pagamento e está aguardando pelo Vendedor dar a devida providência para o envio.

|    | Início                                                                                                    | Produ                                     | tos Veno       | da na Umâmi | (       | <b>Q</b> Pesquise | ar             | 🛃 2 🚍                  | PT EN ES FR     |
|----|----------------------------------------------------------------------------------------------------|-------------------------------------------|----------------|-------------|---------|-------------------|----------------|------------------------|-----------------|
| Da | Dashboard                                                                                                    |                                           |                |             |         |                   |                |                        |                 |
| æ  | Dashboard Todos (5) Concluído (2) Processando (3) Suspenso (0) Pendente (0) Cancelado (0) Reembolsado (0) Falhou (0) |                                           |                |             |         |                   |                |                        | Reembolsado (0) |
| â  |                                                                                                    |                                           |                |             |         |                   |                |                        |                 |
| F  | Pedidos                                                                                                    | Por Data Por cliente registrado 🔹 FILTRAR |                |             |         |                   |                | DOS EXPORTAR FILTRADOS |                 |
| #  | Cupons                                                                                                    |                                           |                | Tatal       |         |                   |                |                        |                 |
| M  | Relatórios                                                                                                    |                                           | Pedido(s)      | Pedido      | Ganhos  | Status            | Cliente        | Data                   | Ação            |
| Q  | Avaliações                                                                                                    |                                           | Pedido         | 5,15 €      | 5,05 €  | Processando       | Marcus         | agosto.29, 2022        | ۲               |
| 2. | Saque                                                                                                    |                                           | 4857           |             |         |                   | Comprador      |                        |                 |
|    | Anúncios                                                                                                    |                                           | Pedido<br>4855 | 7,72 €      | 7,62 €  | Concluído         | Marcus Souza   | <u>agosto 25, 2022</u> | ۲               |
| ٠  | Configurações                                                                                                    |                                           | Pedido         | 2,00 €      | 1,90 €  | Concluído         | Marcus Souza   | junho.17.2022          | ۲               |
| Ľ  | <b>2</b> (U)                                                                                                    | 4612                                      |                |             |         |                   |                |                        |                 |
|    |                                                                                                    |                                           | Pedido<br>4298 | 15,00 €     | 13,50 € | Processando       | Manoel Joaquim | novembro 24.<br>2021   | ۲               |
|    |                                                                                                    |                                           | Pedido<br>4296 | 19,00 €     | 17,10 € | Processando       | Manoel Joaquim | novembro 24.<br>2021   | ۲               |
|    |                                                                                                    |                                           |                |             |         |                   |                |                        |                 |

5 - Clicando em um pedido Processando, abrirá a tela de detalhes do pedido:

## ← Pedidos Dashboard Detalhes gerais Pedido(s)#4857 → Itens do pedido Produtos 📜 Pedidos Situação do pedido: Prod Preço Qtd Total Item Data do pedido: agosto 29, 2022, Cupons Zesty - 70% Cacau com 1,00 € 1 1,00 € 3:18 pm 11 Ganhos no pedido: 5,05 € Creme de Avelã Relatórios Cliente: Marcus Comprador DPD Business 18 4,15 € **Q** Avaliações Email: marcus.moreira+testel@gmail.co 1 Saque Desconto 😮 : 0,00 € m Telefone 5571992769969 Ļ Anúncios Envio 🛛 : 4,15€ IP do cliente: 200.187.7.81 ۵ Configurações > Order Total: 5,15 € . ወ Ľ Reembolso: -0.00 € Anotações do pedido O pagamento será efetuado no momento da entrega. Status do Endereço de cobrança Endereço de entrega pedido alterado de Pagamento pendente para Processando. Marcus Comprador Marcus Comprador Rua Doutor Gil Cabral 13 Rua Doutor Gil Cabral 13 added 4 semanas ago Excluir 3670-236 Vouzela 3670-236 Vouzela anotação Adicionar anotação Etiqueta de Remessa Etiqueta para remessa no operador logistico GERAR ETIQUETA

## Dashboard

6 – O vendedor deve providenciar o empacotamento do produto e envio. Para isso, deve-se gerar a etiqueta de envio e entregar o pacote no operador logístico adequado e mais próximo. Na imagem de exemplo, o serviço de logística é o **DPD Bussiness** 

Ao clicar no botão Gerar Etiqueta a mesma será gerada e enviada por e-mail para impressão.

| +                                                                                                    |                                                                                                    |  |  |  |  |  |  |
|----------------------------------------------------------------------------------------------------|----------------------------------------------------------------------------------------------------|--|--|--|--|--|--|
|                                                                                                    | Comprovativo de expedição da guia nº 097337760000050 ∑ Inbox ×                                                                                                    |  |  |  |  |  |  |
|                                                                                                    | no_reply@dpd.pt                                                                                                    |  |  |  |  |  |  |
| Em anexo seguem as etiquetas para que possa colocar nos volumes as expedir. Poderá sempre contactar o Serviço a Clientes da Di<br>ou visualizar/seguir o Trace da sua encomenda através do nosso portal. |                                                                                                    |  |  |  |  |  |  |
|                                                                                                    | Obrigado por escolher DPD Portugal.                                                                                                    |  |  |  |  |  |  |
|                                                                                                    | Atenção: Esta mensagem foi gerada automaticamente pelo portal DPD Portugal. Este e-mail é meramente informativo, e não está preparado para aceitar respostas. Deste modo, agradecemos que não responda para este endereço. |  |  |  |  |  |  |
|                                                                                                    | Minus Douer Of Others 13 Image: Douer Of Others 13   Minus Douer Of Others 13 Image: Douer Of Others 13   Minus Maxama Image: Douer Of Others 13   Minus Maxama Image: Douer Of Others 13                                  |  |  |  |  |  |  |
|                                                                                                    | for Reply → Forward                                                                                                    |  |  |  |  |  |  |
|                                                                                                    |                                                                                                    |  |  |  |  |  |  |
|                                                                                                    |                                                                                                    |  |  |  |  |  |  |

7 – Após enviado o pacote no operador logístico, o vendedor pode retornar ao sistema para informar o código de rastreamento / tracking number, na sessão Anotações do pedido.

| Etiqueta de Remessa                                        | Adicionar anotação           |
|------------------------------------------------------------|------------------------------|
| Etiqueta para remessa no operador logistico GERAR ETIQUETA |                              |
|                                                            | 1                            |
|                                                            | Anotação para cliente 💙      |
|                                                            | ADICIONAR ANOTAÇÃO           |
|                                                            | TRACKING NUMBER              |
|                                                            | Shipping Provider Name / URL |
|                                                            |                              |
|                                                            | Tracking Number              |
|                                                            |                              |
|                                                            | Date Shipped                 |
|                                                            | F j, Y                       |
|                                                            | ADD TRACKING DETAILS         |

## 8 - O comprador também receberá um e-mail com essa informação

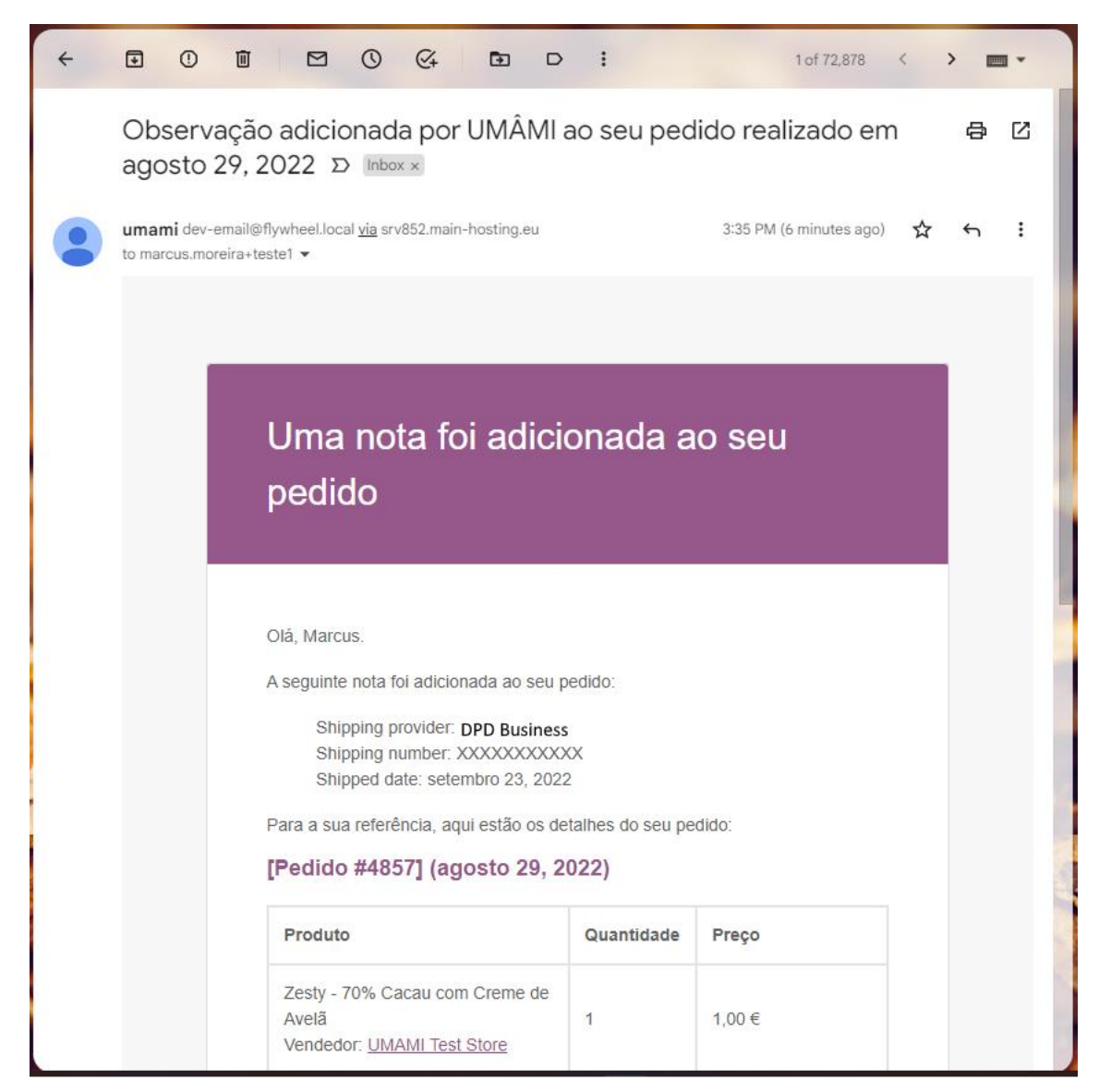